## Registering and Paying for the Weber State Piano Preparatory Program

1. Visit the following link OR go to <u>www.weber.edu/pianopreparatory</u> and click on the Payments and Deadlines tab.

https://secure.touchnet.com/C20249\_ustores/web/store\_main.jsp?STOREID=178&SINGLESTORE=true.

2. Select the Fall 2022 One Full Payment option.

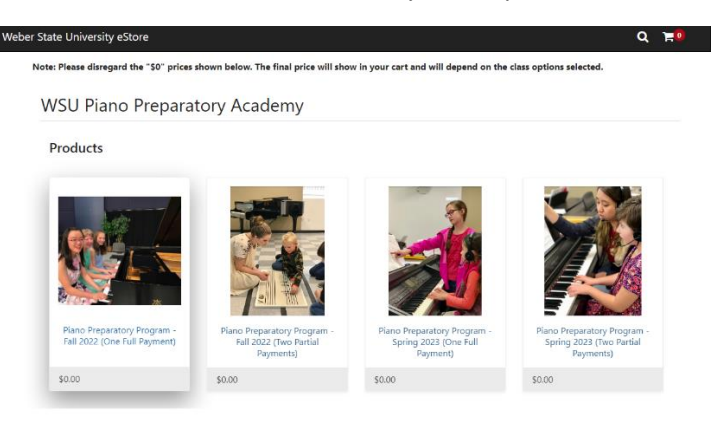

## 3. Click "Add to cart."

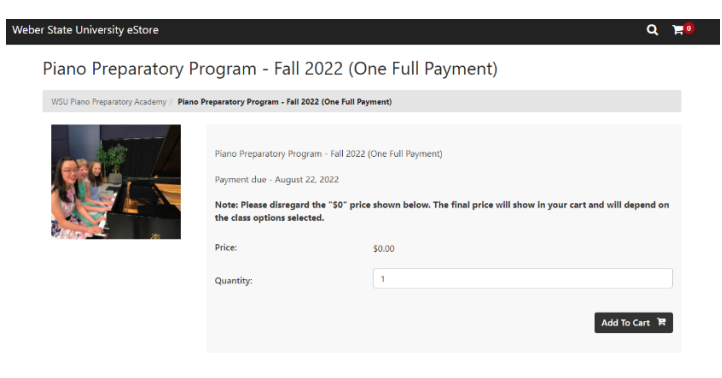

4. Fill in the information for your child. Birthdate needs to be filled out in the format MM/DD/YYYY.

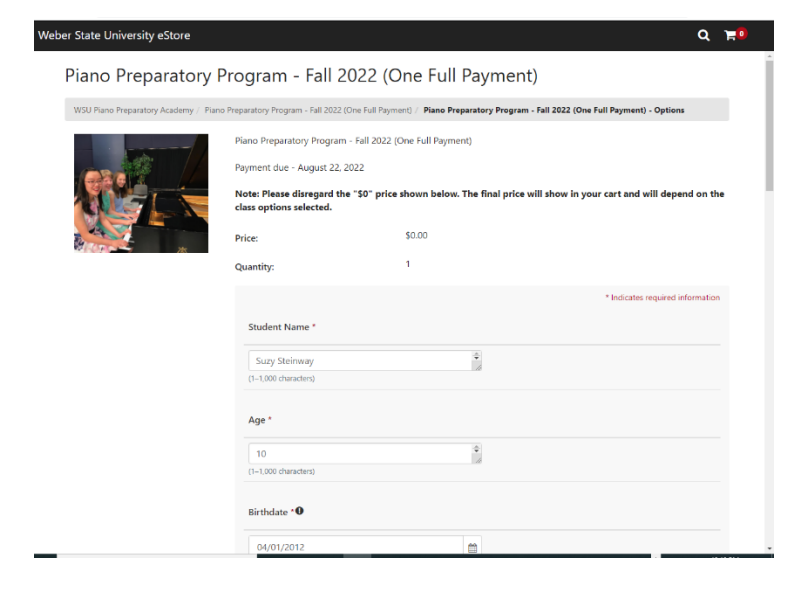

5. If the field "Student's Email Address" is filled in, "Confirm" must be filled in as well. If the "Student's Email Address is not filled in, "Confirm" may be left blank.

| C 🔒 secure.touchnet.com/C20249_u | ustores/web/item_detail.jsp         |          | ☆ 🐎 🗊 |
|----------------------------------|-------------------------------------|----------|-------|
| eber State University eStore     |                                     |          | QT    |
|                                  | 84093                               |          |       |
|                                  | (1–1,000 characters)                | <i>R</i> |       |
|                                  | Student's Email Address             |          |       |
|                                  | name@email.com                      |          |       |
|                                  | (6–1,000 characters)                |          |       |
|                                  | Confirm *                           |          |       |
|                                  | name@email.com                      |          |       |
|                                  | (6–1,000 characters)                |          |       |
|                                  | Peter Piano<br>(1–1,000 characters) |          |       |
|                                  | Parent's Email Address *            |          |       |
|                                  | name@email.com                      |          |       |
|                                  | (6–1,000 characters)                | 10       |       |
|                                  | Confirm *                           |          |       |
|                                  | name@email.com                      |          |       |
|                                  | (6–1,000 characters)                |          |       |
|                                  | Home Phone                          |          |       |
|                                  | (555) 555-5555                      |          |       |
|                                  | (10–14 characters)                  |          |       |
|                                  |                                     |          |       |

6. A cell phone number must be entered; Home phone and work phone numbers are optional, but very helpful. If you do not have a cell phone, please list the best phone number by which to contact you in the cell phone field.

| Video details - YouTube Studio × (72) Weber Studio                        | Piano Preparatory Program - Spri 🗙 | +           | -       | σ                        | ×          |   |
|---------------------------------------------------------------------------|------------------------------------|-------------|---------|--------------------------|------------|---|
| $\leftrightarrow$ $\rightarrow$ C $\cong$ secure.touchnet.com/C20249_usto | res/web/item_detail.jsp            |             | \$      | *                        | =, -,      | : |
| Weber State University eStore                                             |                                    |             |         | Q                        | <b>F</b> 0 |   |
|                                                                           | (6–1,000 characters)               | 10          |         |                          |            | ^ |
|                                                                           | Confirm *                          |             |         |                          |            |   |
|                                                                           | wmrkel@gmail.com                   |             |         |                          |            |   |
|                                                                           | (6–1,000 characters)               |             |         |                          |            |   |
|                                                                           | Home Phone                         |             |         |                          |            |   |
|                                                                           | (555) 555-5555                     |             |         |                          |            |   |
|                                                                           | (10–14 characters)                 |             |         |                          |            |   |
|                                                                           | Cell Phone *                       |             |         |                          |            |   |
|                                                                           | (555) 555-5555                     |             |         |                          |            |   |
|                                                                           | (10–14 characters)                 |             |         |                          |            |   |
|                                                                           | Work Phone                         |             |         |                          |            |   |
|                                                                           | (555) 555-5555                     |             |         |                          |            |   |
|                                                                           | (10–14 characters)                 |             |         |                          |            |   |
|                                                                           | Piano Class Request *              |             |         |                          |            | ł |
|                                                                           | Select One                         | ~           |         |                          |            | 1 |
|                                                                           |                                    |             |         |                          |            | 1 |
|                                                                           |                                    |             |         |                          |            | 1 |
|                                                                           |                                    |             | I       | Continue                 | 2          | l |
| ©2021 TouchNet <sup>®</sup> A Global Payments Company   All ri            | ghts reserved.   Privacy Statement |             | î       | ouchne                   | et"        |   |
| Type here to search                                                       | o 🖽 📲 🐲 🌖 💽 🚊                      | 😆 🖬 📵 ≶ 🤗 🥅 | A 🕽 🔁 🗂 | ∧ © <sup>84</sup><br>1/€ | 0 AM       | 1 |

7. Please select "One time Application fee for all new students" from the drop down menu.

| Weber State University eStore                | Q                                                                                                    | <b>H0</b> |
|----------------------------------------------|----------------------------------------------------------------------------------------------------|-----------|
|                                              | name@email.com                                                                                                    | *         |
|                                              | (6–1,000 characters)                                                                                                    |           |
|                                              | Home Phone                                                                                                    |           |
|                                              | (555) 555-5555                                                                                                    |           |
|                                              | (10–14 characters)                                                                                                    |           |
|                                              | Cell Phone *                                                                                                    |           |
|                                              | (555) 555-5555                                                                                                    |           |
|                                              | (10–14 characters)                                                                                                    |           |
|                                              | Work Phone                                                                                                    |           |
|                                              | (555) 555-5555                                                                                                    |           |
|                                              | (10–14 characters)                                                                                                    |           |
|                                              | Piano Class Request *                                                                                                    |           |
|                                              | One time application fee for all new students (Inte                                                                                                    |           |
|                                              | Select One<br>1st – 6th Year (\$ 460.00)<br>1st – 6th Year studying with Dr. Yang (\$ 760.00)<br>Teenage or Adult - 30 minute lesson (\$ 460.00)<br>Teenage or Adult - 45 minute lesson (\$ 590.00)<br>Teenage or Adult - 45 minute lesson (\$ 590.00)<br>Teenage of Adult - 45 minute lesson (\$ 590.00) | e         |
|                                              | Teenage or Adult - 45 minute lesson studying with Dr. Yang (\$ 700.00)                                                                                                    | _         |
| Privacy Policy   Shipping Rates   Contact Us | One time application fee for all new students (Interview/Audition) (\$ 20.00)                                                                                                    |           |

8. Under "Contact Information", you must list your email address. If you list a mobile phone number, you must list your mobile carrier as well. If you do not list a mobile phone number, you do not need to enter your mobile carrier either.

| Video details - YouTube Studio 🛛 🗙 📔 🚺 (72)                                             | Weber State University Early 🗙 📔 附 Piano Prep | Portal Changes - wm: X | Name/Address Information × + | - 0 ×                               |
|-----------------------------------------------------------------------------------------|-----------------------------------------------|------------------------|------------------------------|-------------------------------------|
| <ul> <li>→ C ■ secure.touchnet.com/C202</li> <li>Weber State University eSto</li> </ul> | 49_ustores/web/address_info.jsp               |                        |                              | ☆ ≱ ≕                               |
|                                                                                         |                                               |                        |                              |                                     |
| 6                                                                                       | -0                                            | -9                     | -0-                          |                                     |
| My Cart                                                                                 | Delivery                                      | Payment                | Confirmation                 | Receipt                             |
| Contact Information                                                                     |                                               |                        |                              |                                     |
|                                                                                         |                                               | name@am                | ail com                      | * Indicates required information    |
| email: "                                                                                |                                               | hunceen                |                              |                                     |
| Mobile Phone:                                                                           |                                               |                        |                              |                                     |
| Mobile Carrier:                                                                         |                                               | Select a M             | lobile Carrier               | ~                                   |
|                                                                                         |                                               |                        |                              |                                     |
| Back                                                                                    |                                               |                        | Cont                         | inue Shopping Continue              |
|                                                                                         |                                               |                        |                              |                                     |
|                                                                                         |                                               |                        |                              |                                     |
|                                                                                         |                                               |                        |                              |                                     |
|                                                                                         |                                               |                        |                              |                                     |
|                                                                                         |                                               |                        |                              |                                     |
|                                                                                         |                                               |                        |                              |                                     |
| ©2021 TouchNet® A Global Payments Compa                                                 | ry   All rights reserved.   Privacy Statement |                        |                              | touchnet                            |
|                                                                                         | o h 🚾 📦                                       | o 💽 🧕 🔒                | 🖕 🖻 🕲 🐧 🙆 🛅 🐚                | 🗴 🗍 🗘 я <sup>р</sup> л 😳 1/6/2021 📮 |

9. You will be given a chance to confirm all of the information you entered into each field. If all information is correct, select "Continue Shopping" if you need to add another child's registration. Select "Checkout" if you are ready to continue to the payment pages.

| iviy Cart                   | Delivery                     | Payment | Commation | Reco   | eipt     |
|-----------------------------|------------------------------|---------|-----------|--------|----------|
| tems in your Cart           |                              |         |           |        |          |
| Item Name                   |                              |         | Quantity  | Remove | Amount   |
| Piano Preparatory Program - | Fall 2021 (One Full Payment) |         | 1         | Ŵ      | \$450.00 |
| Student Name:               | Polly Piano                  |         |           |        |          |
| Age:                        | 10                           |         |           |        |          |
| Birthdate:                  | 08/18/2009                   |         |           |        |          |
| Grade Level:                | 4                            |         |           |        |          |
| Street Address:             | 111 Piano Lane               |         |           |        |          |
| City:                       | Ogden                        |         |           |        |          |
| State:                      | ut                           |         |           |        |          |
| Zip Code:                   | 84408                        |         |           |        |          |
| Mother's or Father's Name:  | Peter Piano                  |         |           |        |          |
| Parent's Email Address:     | 111@gmail.com                |         |           |        |          |
| Home Phone:                 | (801) 943-4331               |         |           |        |          |
| Cell Phone:                 | (801) 123-4567               |         |           |        |          |
| Piano Class Request:        | 1st – 6th Year               |         |           |        |          |
|                             |                              |         |           |        |          |

10. Fill in your routing number(red) and your account number (green) for a checking account. Do not fill in the check number (blue). Please do not enter a debit card or credit card number. These cards are not accepted at this time.

| 🐌 Watch 🗙   🚍 Googl 🗙   🚍 Civic E 🗙   G H                           | ow t 🗙   🚍 Public 🗙   📉 Piano 🗙 🛛 Paymi 🗙 🚺 Shutti 🗙   🥌 Sales 🗴   🖸 (80                                                                                                    | 0) S x   New Tab x   + −                     |
|---------------------------------------------------------------------|----------------------------------------------------------------------------------------------------|----------------------------------------------|
| $\leftrightarrow$ $\rightarrow$ C $($ secure.touchnet.com/C20249_u: | tores/web/billing_information_single.jsp                                                                                                    | x) 🛪 📻 🗄                                     |
| Weber State University eStore                                       |                                                                                                    | Q 🎫                                          |
| savings account. No corporate check                                 | ABA Routing Example                                                                                                    | Trom a personal checking of                  |
| , i                                                                 | Place onter your banking information as shown in the example:                                                                                                    |                                              |
| Electronic Check (ACH)                                              | Please enter your banking mormation as shown in the example.                                                                                                    |                                              |
|                                                                     |                                                                                                    | * Indicates required information             |
| Bank Account Type: *                                                | 1234                                                                                                    |                                              |
| ABA Routing number: *                                               | Lee M. Holder                                                                                                    |                                              |
| Account Number: *                                                   | 12345678911 HOOD123456789H 1234                                                                                                    |                                              |
| Confirm Account Number: *                                           | <ul> <li>Routing number - always comes first and is exactly 9 digits.</li> <li>Account number - varies in length. May appear before or after the check<br/>number. Include any leading zeros, but omit spaces and non-numeric</li> </ul> |                                              |
| Electronic payments require a                                       | characters.     Check number - is not needed. Do not include the check number.                                                                                                    | checking or savings account.                 |
| No corporate checks anowed, i.e.                                    | It is important to enter your banking account information accurately, or your<br>payment cannot be successfully completed. If you have questions, please<br>contact your bank.                                                           |                                              |
| Billing Address                                                     | A DO NOT enter your debit card number.                                                                                                    |                                              |
|                                                                     |                                                                                                    | * Indicates required information             |
| Name: *                                                             |                                                                                                    |                                              |
| Address Line 1: *                                                   | Close                                                                                                    |                                              |
|                                                                     |                                                                                                    |                                              |
| Address Line 2:                                                     |                                                                                                    | <b>O</b> .                                   |
| 🔹 store_main.html                                                   |                                                                                                    | Show all                                     |
| H D Type here to search                                             | o # 📀                                                                                                    | ੍ਰੈ ਸ <sup>8</sup> ^ ਉਂ <sup>1:06</sup> AM ₹ |

11. Be sure to check the box to agree to the ACH Agreement if it appears. If you have used the online payment system before, this agreement may not show up on your screen.

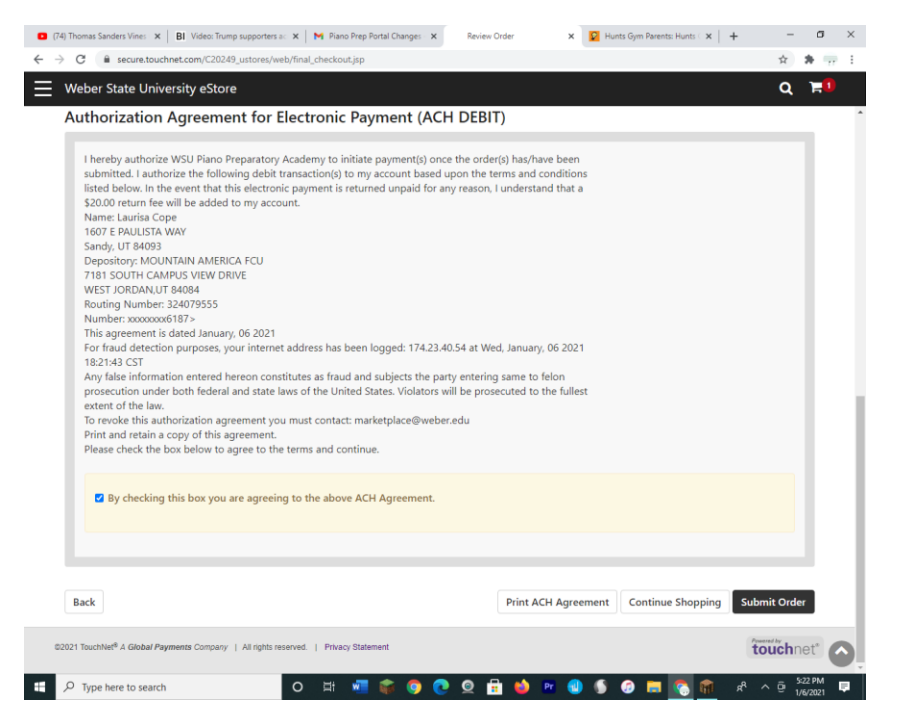

12. Press "submit". You have completed your registration and payment of the application fee! If you have any problems, please contact Laurisa Cope at <u>wmrkel@gmail.com</u> or at 801-833-6169.